Zoom 当日の操作方法

iPhone をご利用の場合

## 招待メールにある URL を押してください

予約時間になりましたら招待メールにあるURLを 押していただくとZoomが開始されます。

名前を入力してください

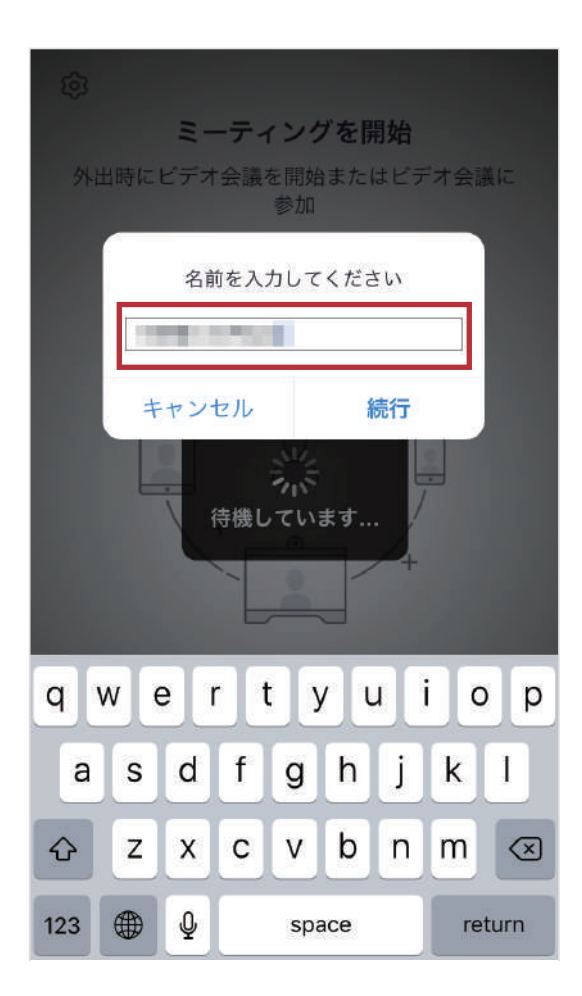

任意のお名前をご入力して 「OK」を押してください。 ポップアップのメッセージが表示された場合

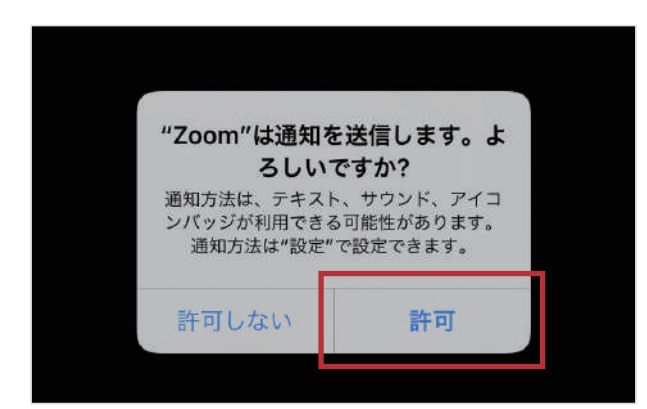

画像の様なメッセージが 表示される場合は 「許可」「OK」を 押してください。

表示されなければ 次へ進んでください。

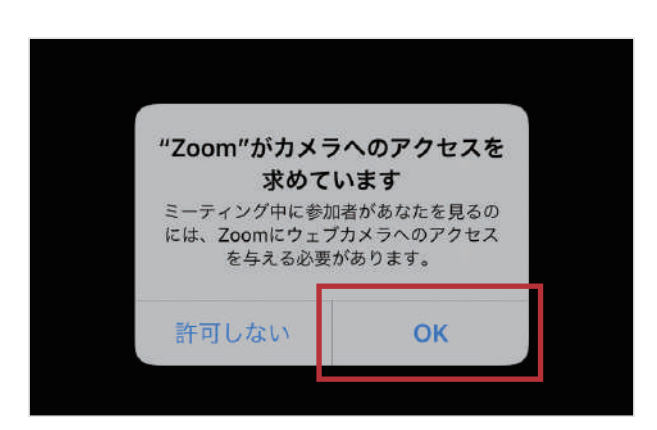

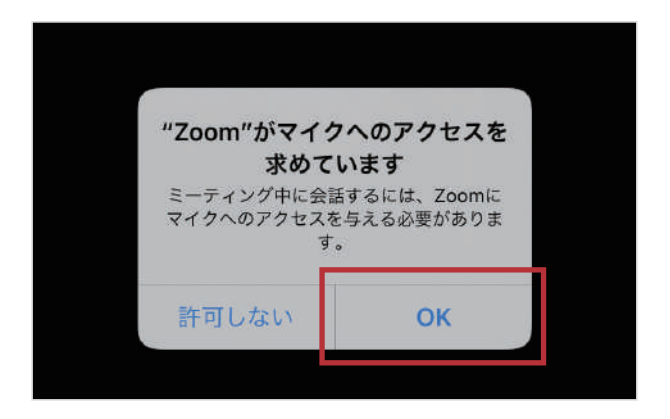

## 「ビデオ付きで参加」を押してください

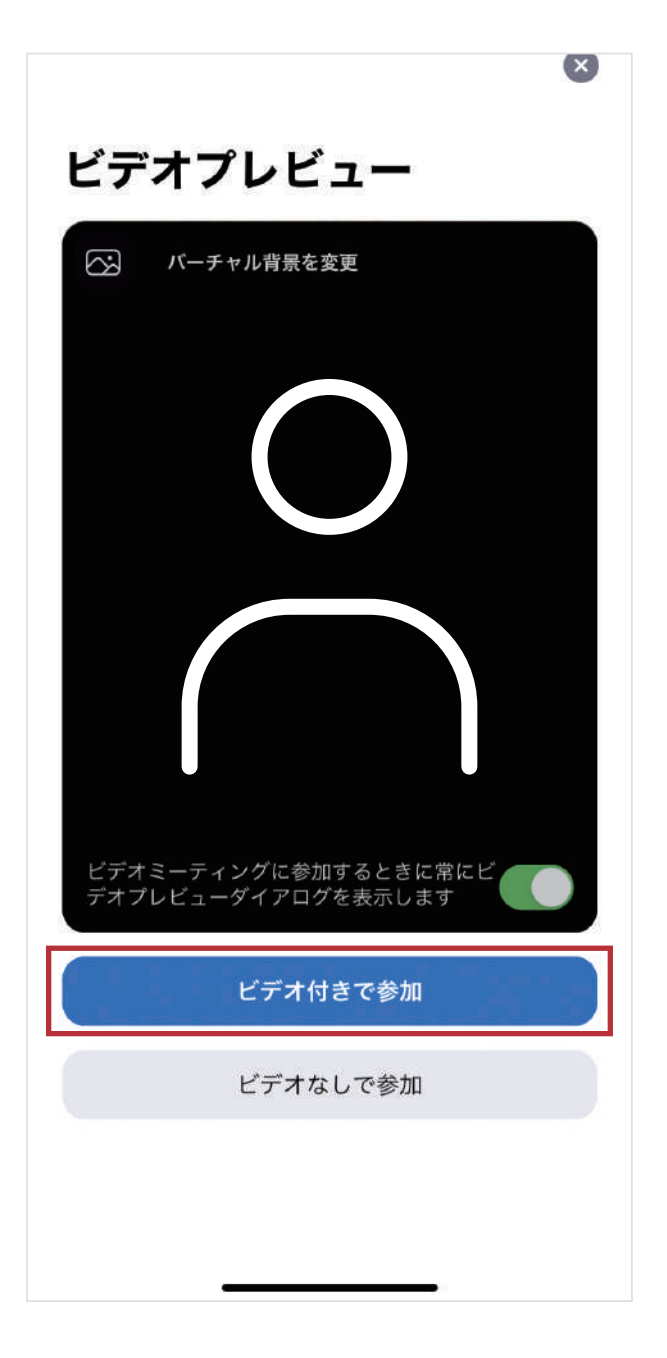

カメラが起動して ご自身が映ったら 「ビデオ付きで参加」を 押してください。 病院側が参加を許可するまでしばらくお待ちください

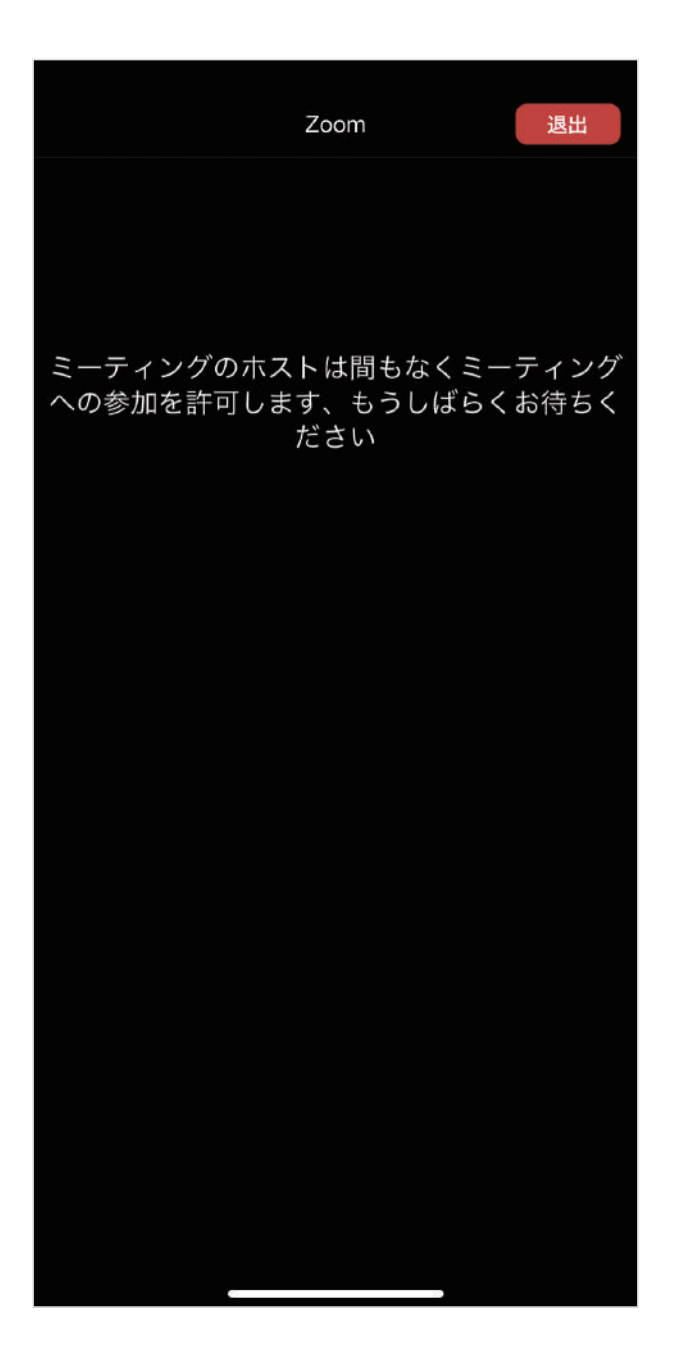

病院側が

ミーティング (オンライン面会) へ

の参加を許可するまで

しばらくお待ちください。

ポップアップのメッセージが表示された場合

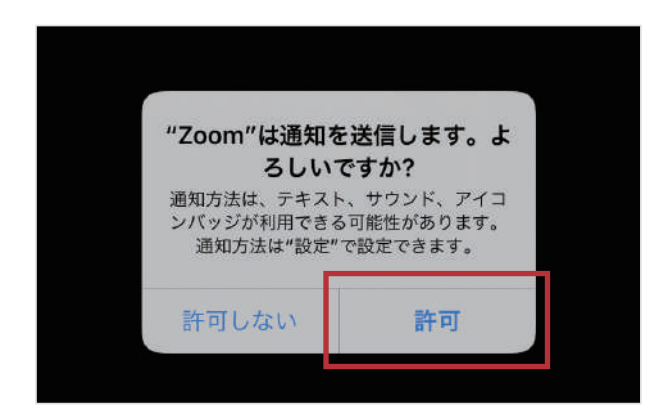

画像の様なメッセージが 表示される場合は 「許可」「OK」を 押してください。

表示されなければ 次へ進んでください。

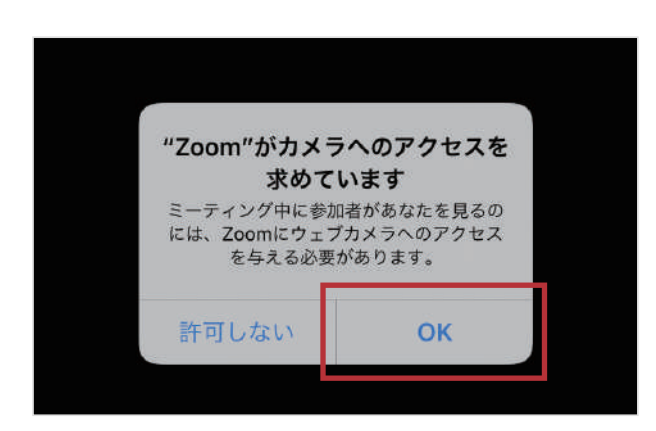

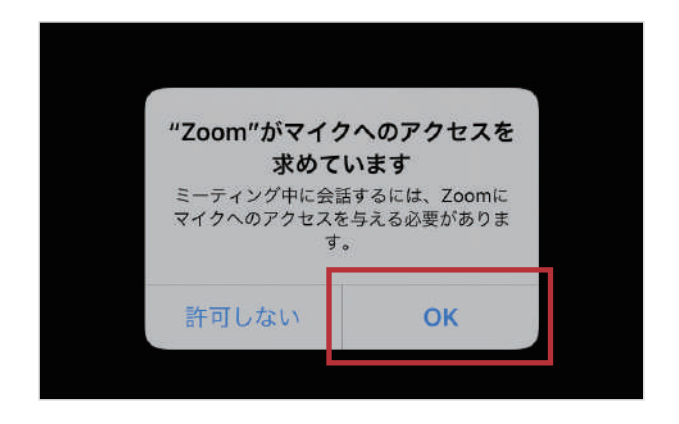

「インターネットを使用した通話」を押してください

| 他のユーザーの音声を聞くには<br>オーディオに接続してください |  |
|----------------------------------|--|
| インターネットを使用した通話<br><b>キャンセル</b>   |  |
|                                  |  |
| • •                              |  |

メッセージが表示されたら 「インターネットを使用した通話」を 押してください。

## オンライン面会が開始されます

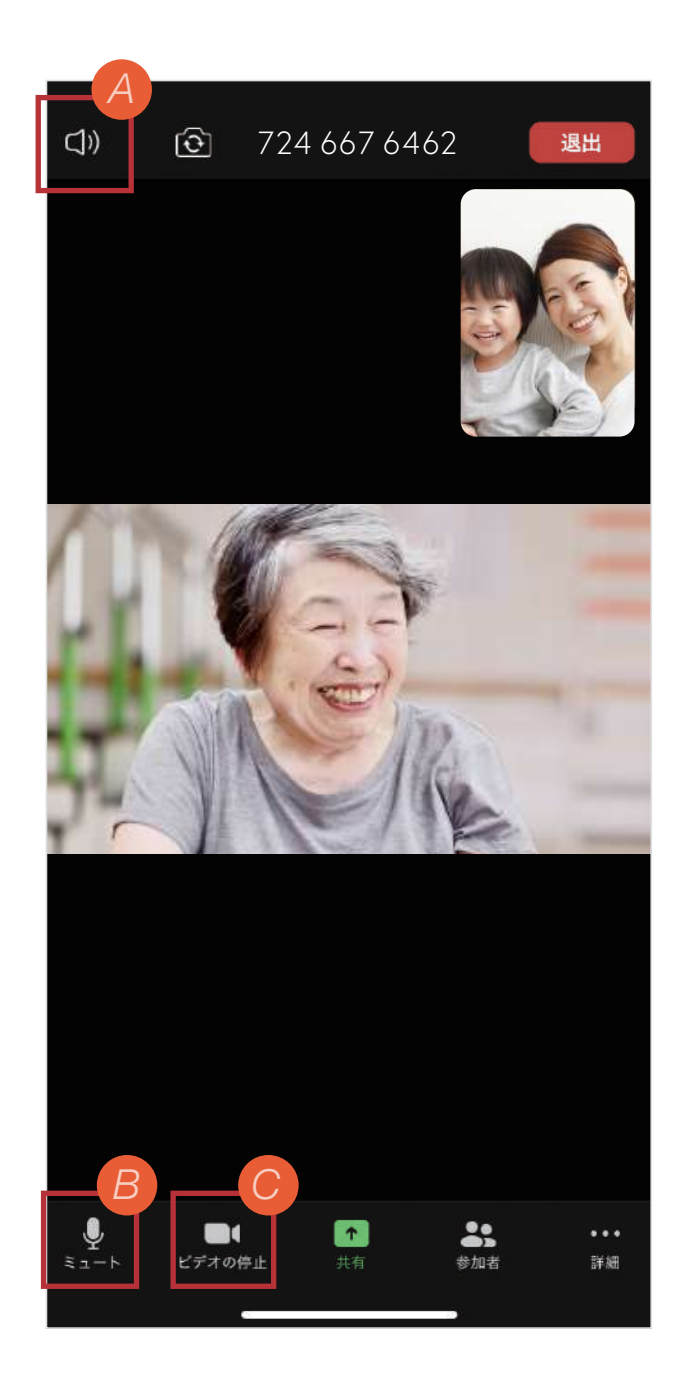

ビデオ通話が開始され、 オンライン面会が開始されます。

相手の声が聞こえないなどの トラブルはA~Cを参考に してください。

- A 相手の声が、ボリュームを大きくしても聞こえない場合は、Zoomの画面を軽くタップし、左上のアイコンを確認してください。「Off」になっていると、相手の声が聞こえなかったり、小さな声でしか聞こえなかったりします。 アイコンを押して表示を「On」にしてください。
- B 相手の声は聞こえているけど、自分の声が相手に届かない場合は、左下のアイコンを確認してください。赤いマイクのアイコンに斜め線が入り「ミュート解除」となっていると相手に自分の声が届きません。アイコンを押して表示を「ミュート」にしてください。
- C 映像が映らない場合は、左下の左から2番目のアイコンをご確認ください。赤いカメラのアイコンに斜め線が入り「ビデオの開始」となっていると映像が映りません。 アイコンを押して表示を「ビデオの停止」にしてください。

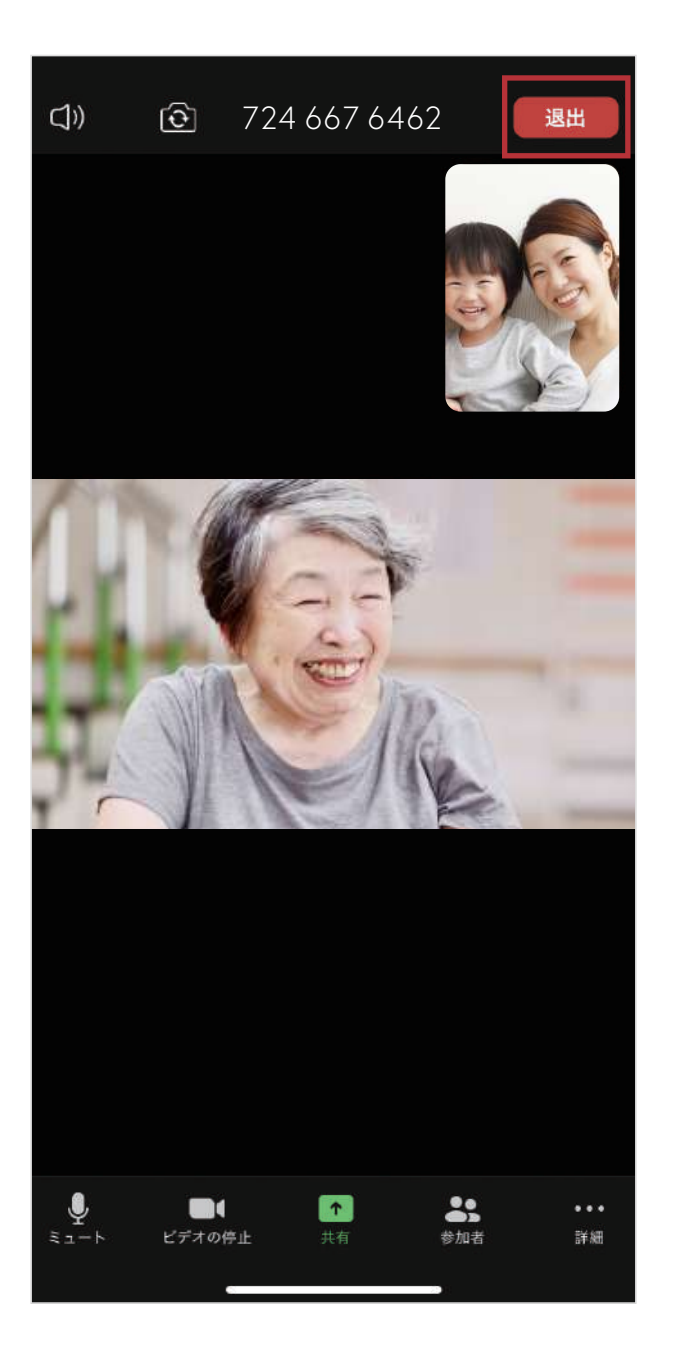

「退出」を押して オンライン面会を終了します。